# **RECHERCHES SUR INTERNET**

# Archives médias Archives du Nouvelliste

Novembre 1904 – décembre 2012

(accès gratuit)

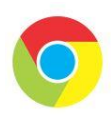

Navigateur Google Chrome

# Ouvrir votre navigateur, écrire archives nouvelliste

| oplications f | f Facebook 🎦 Facebook mode d'e M Boite de réception 🏽 Dilandau - Téléchar 🔄 search.ch 📙 HP 6520 📒 Programmes et div 📒 SOLENE sans gluten 🛄 POTEL 📒 Monsieur cuisine C 📃 AVEG                                                      | »   [ | Autres favoris | 5 |
|---------------|----------------------------------------------------------------------------------------------------|-------|----------------|---|
| gle           | comment rechercher sur archives nouvelliste                                                                                                    | ***   | F              |   |
|               | Q Tous I Actualités 🖾 Images D Vidéos 🐼 Maps : Plus Paramètres Outils                                                                                                    |       |                |   |
|               | Environ 166 000 résultats (0,30 secondes)                                                                                                    |       |                |   |
|               | ₩ www.lenouvelliste.ch > pages > archives-du-nouvelliste-333 ▼                                                                                                    |       |                |   |
|               | Archives du Nouvelliste - Le Nouvelliste                                                                                                    |       |                |   |
|               | Les archives du Nouvelliste ont fait l'objet d'un projet de numérisation mené en partenariat avec la Bibliothèque nationale, la Médiathèque Valais et avec le<br>Vous avez consulté cette page 5 fois. Dernière visite : 21.01.20 |       |                |   |
|               | ₩ www.lenouvelliste.ch > articles > valais > canton > le-nouvelliste-vous ▼                                                                                                    |       |                |   |
|               | "Le Nouvelliste" vous donne les clefs de ses archives                                                                                                    |       |                |   |
|               | 6 août 2015 - <b>Comment</b> "Le <b>Nouvelliste</b> " a-t-il traité la première victoire en Coupe de Suisse du<br>FC Sion? Quel événement faisait la une le jour de votre<br>Vous avez consulté cette page le 21.01.20.           |       |                |   |
|               | ₩ www.lenouvelliste.ch > articles > valais > canton > le-nouvelliste-800 ▼                                                                                                    |       |                |   |
|               | "Le Nouvelliste": 800'000 pages à portée de souris                                                                                                    |       |                |   |
|               | 7 août 2015 - 110 années de la vie valaisanne, 800'000 pages à portée d'un clic de souris: dès                                                                                                    |       |                |   |
|               | demain mardi, les archives du "Nouvelliste" sont accessibles                                                                                                    |       |                |   |
|               | Vous avez consulté cette page le 21.01.20.                                                                                                    |       |                |   |
|               | I www.lenouvellistearchives.ch ▼                                                                                                    |       |                |   |
|               | archives du Nouvelliste                                                                                                    |       |                |   |
|               | Feuilleter par titre; Le Nouvelliste La recherche est sensible aux accents Description: Le                                                                                                    |       |                |   |
|               | premier numéro du Nouvelliste paraît le mardi 17 novembre 1903.                                                                                                    |       |                |   |

Ajouter l'onglet aux favoris le nommer, choisir un dossier éventuellement le créer

Clic gauche sur l'étoile, elle devient bleue

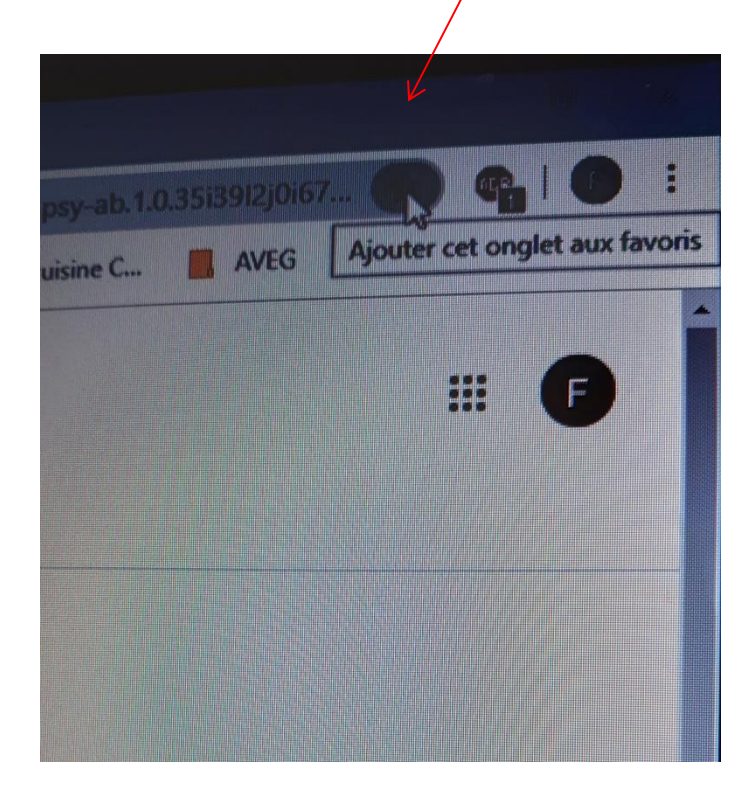

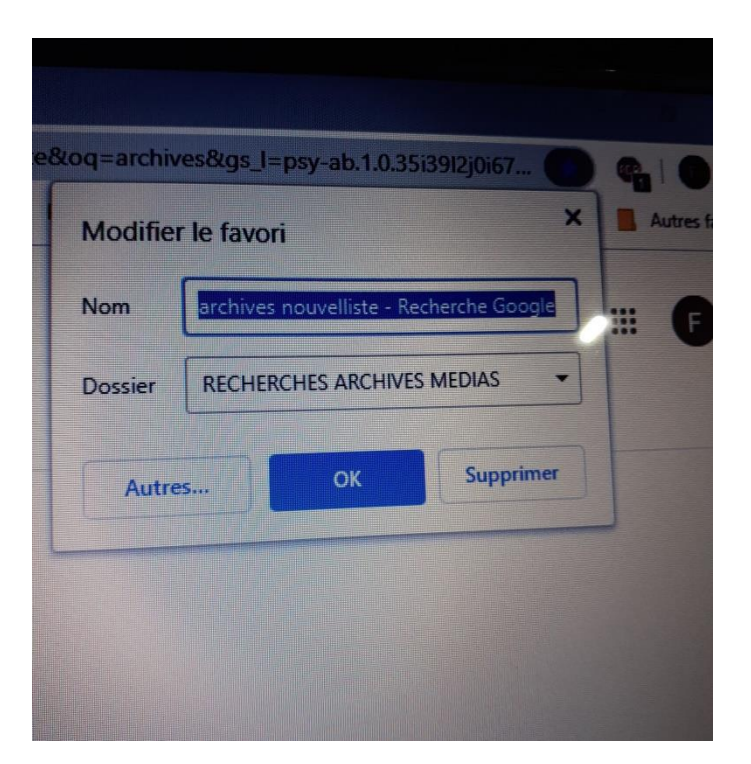

# **Choisir Archives du Nouvelliste- Le Nouvelliste**

www.lenouvelliste.ch > pages > archives-du-nouvelliste-333 ▼

### Archives du Nouvelliste - Le Nouvelliste

Les archives du Nouvelliste ont fait l'objet d'un projet de numérisation mené en partenariat avec la Bibliothèque nationale, la Médiathèque Valais et avec le ... Vous avez consulté cette page de nombreuses fois. Date de la dernière visite : 21.01.20

PS: On peut également ajouter l'onglet aux favoris le nommer – l'insérer dans le dossier déjà créé

Les archives du Nouvelliste ont fait l'objet d'un projet de numérisation mené en partenariat avec la Bibliothèque nationale, la Médiathèque Valais et avec le soutien de la Loterie Romande.

# LE NOUVELLISTE

De manière totalement **gratuite**, accédez aux archives historiques du Nouvelliste. Cette fonction est disponible uniquement sur un ordinateur sur lequel Adobe Flash Player est installé. Ne fonctionne pas sur tablettes.

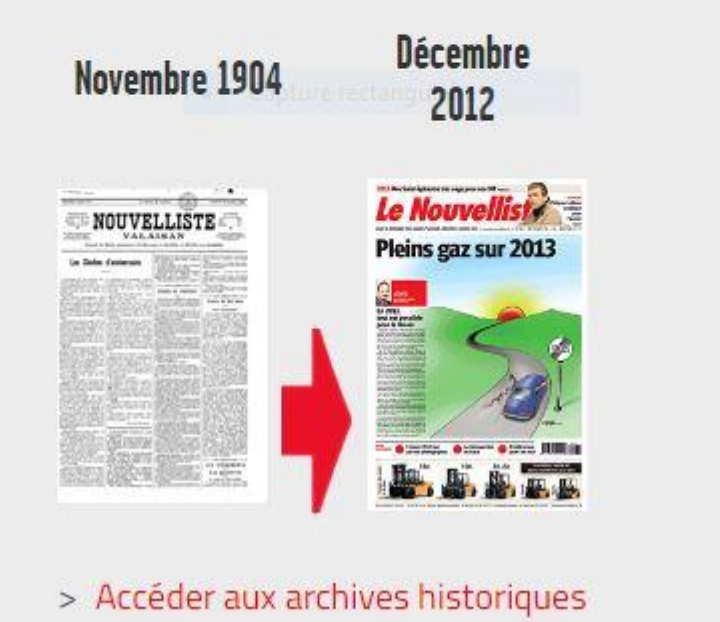

Clic gauche

# L'onglet *Feuilleter* s'ouvre, on trouve les informations sur Le Nouvelliste et les calendriers de 1904 à 2012

|            | -NE       | WSP<br>HIVE | APER<br>S.CH |       |      |      |      |     |     |     |     |         | [ENREGISTREMENT] [CONNECTEZ-VOUS]   DE FR IT EN                                                                                                    |
|------------|-----------|-------------|--------------|-------|------|------|------|-----|-----|-----|-----|---------|----------------------------------------------------------------------------------------------------|
| Accueil    | Che       | rcher       | Feuillet     | ter 🕶 | Tags | Aide | 1    |     |     |     |     |         | Aux correcteurs                                                                                                    |
| 🔶 / Feuill | leter par | titre / Le  | e Nouvelli   | ste   |      |      |      |     |     |     |     |         |                                                                                                    |
|            |           |             |              |       |      |      |      |     |     |     |     | 8795 == | Chercher dans ce journal                                                                                                    |
| 2012       | Jan       | Fév         | Mar          | Avr   | Mai  | Juin | Juil | Aou | Sep | Oct | Nov | Déc     | La recherche est sensible aux accents. En cherchant « Geneve » les résultats n'incluent pas le mot « Genève »                                                                                                    |
| 2011       | Jan       | Fév         | Mar          | Avr   | Mai  | Juin | Juil | Aou | Sep | Oct | Nov | Déc     | Informations sur ce journal<br>Titre: Le Nouvelliste                                                                                                    |
| 2010       | Jan       | Fév         | Mar          | Avr   | Mai  | Juin | Juil | Aou | Sep | Oct | Nov | Déc     | Disponible en ligne: 17 novembre 1904 - 31 décembre 2012 (28,795 éditions, 627,550 pages)                                                                                                    |
| 2009       | Jan       | Fév         | Mar          | Avr   | Mai  | Juin | Juil | Aou | Sep | Oct | Nov | Déc     | Droits: usage privé Niveau de segmentation: automatique / non contrôlé Dide the file de la de la |
| 2008       | Jan       | Fév         | Mar          | Avr   | Mai  | Juin | Juil | Aou | Sep | Oct | Nov | Déc     | DHS: http://www.nis-dns-dss.cn/textes/t/F48289.pnp<br>Description: Le premier numéro du <i>Nouvelliste</i> paraît le mardi 17 novembre 1903. Le<br>journal fondé par Charles Haegler s'inscrit dans une ligne catholique et conservatrice et                                                                                                    |
| 2007       | Jan       | Fév         | Mar          | Avr   | Mai  | Juin | Juil | Aou | Sep | Oct | Nov | Déc     | s'adresse dès ses débuts à l'ensemble du Valais. En décembre 1929, il devient le premier journal valaisan à paraître quotidiennement, ce qui explique une part de son succès futur. En                                                                                                    |
| 2006       | Jan       | Fév         | Mar          | Avr   | Mai  | Juin | Juil | Aou | Sep | Oct | Nov | Déc     | 1960 il fusionne avec Le Rhône et en 1968, il absorbe le Journal et feuille d'avis du Valais. Il est aujourd'hui, avec le Walliser Bote, le principal quotidien valaisan.                                                                                                    |
| 2005       | Jan       | Fév         | Mar          | Avr   | Mai  | Juin | Juil | Aou | Sep | Oct | Nov | Déc     |                                                                                                    |

Clicg pour choisir une année et un mois

# Exple de choix par titre: avril 2005, le calendrier s'affiche

| Accueil (              | Chercher Fe                | euilleter 🔻 📘          | lags Aide          |                        |                  |                |  |
|------------------------|----------------------------|------------------------|--------------------|------------------------|------------------|----------------|--|
| 🔶 / Feuilleter         | par titre / Le Nou         | uvelliste              |                    |                        |                  |                |  |
|                        |                            |                        |                    |                        |                  | 28795 :        |  |
| avril 20               | 005                        |                        | ↑ Retour à l'aperç | u des années           | ← Mois précédent | Mois suivant - |  |
| Lun                    | Mar                        | Mer                    | Jeu                | Ven                    | Sam              | Dim            |  |
| pour chois             | sir une éd                 | ition <                |                    | <b>1</b><br>1 édition  | 2<br>1 édition   | 3              |  |
|                        |                            |                        | 4                  | Le Nouvelliste         | Le Nouvelliste   |                |  |
| <b>4</b><br>1 édition  | 5 6<br>1 édition 1 édition |                        | 7<br>1 édition     | 8<br>1 édition         | 9<br>1 édition   | 10             |  |
| Le Nouvelliste         | Le Nouvelliste             | Le Nouvelliste         | Le Nouvelliste     | Le Nouvelliste         | Le Nouvelliste   |                |  |
| <b>11</b><br>1 édition | 12<br>1 édition            | <b>13</b><br>1 édition | 14<br>1 édition    | <b>15</b><br>1 édition | 16<br>1 édition  | 17             |  |
| Le Nouvelliste         | Le Nouvelliste             | Le Nouvelliste         | Le Nouvelliste     | Le Nouvelliste         | Le Nouvelliste   |                |  |
| <b>18</b><br>1 édition | 19<br>1 édition            | 20<br>1 édition        | 21<br>1 édition    | <b>22</b><br>1 édition | 23<br>1 édition  | 24             |  |
| Le Nouvelliste         | Le Nouvelliste             | Le Nouvelliste         | Le Nouvelliste     | Le Nouvelliste         | Le Nouvelliste   |                |  |
| <b>25</b><br>1 édition | <b>26</b><br>1 édition     | 27<br>1 édition        | 28<br>1 édition    | 29<br>1 édition        | 30<br>1 édition  |                |  |
| Le Nouvelliste         | Le Nouvelliste             | Le Nouvelliste         | Le Nouvelliste     | Le Nouvelliste         | Le Nouvelliste   |                |  |

L'édition du 7 avril 2005 s'affiche avec son contenu sur la gauche on peut directement sélectionner la page qui nous intéresse où faire défiler les pages

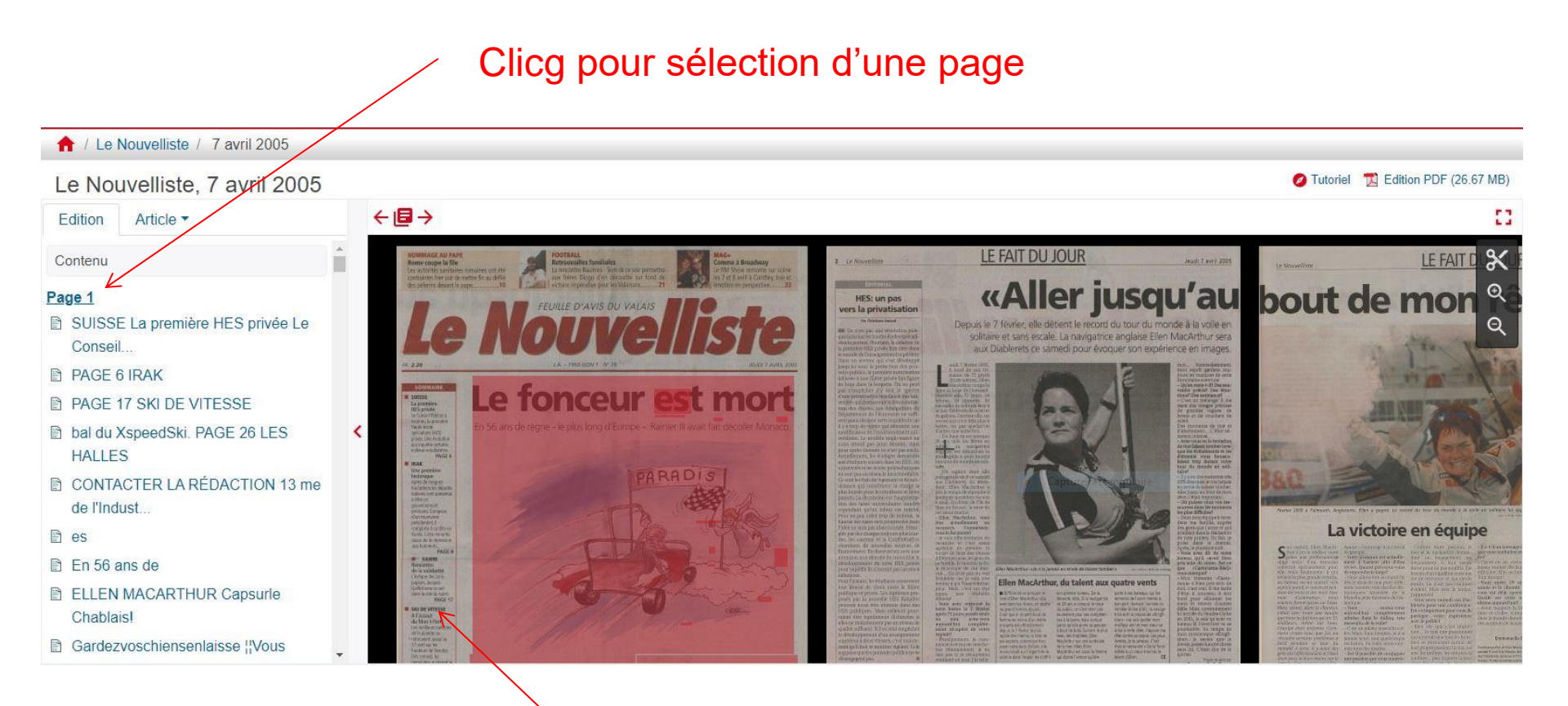

Clicg et tirer pour le défilement des pages

# L'onglet *Accueil* affiche la carte de la Suisse Avec l'étendue de la collection

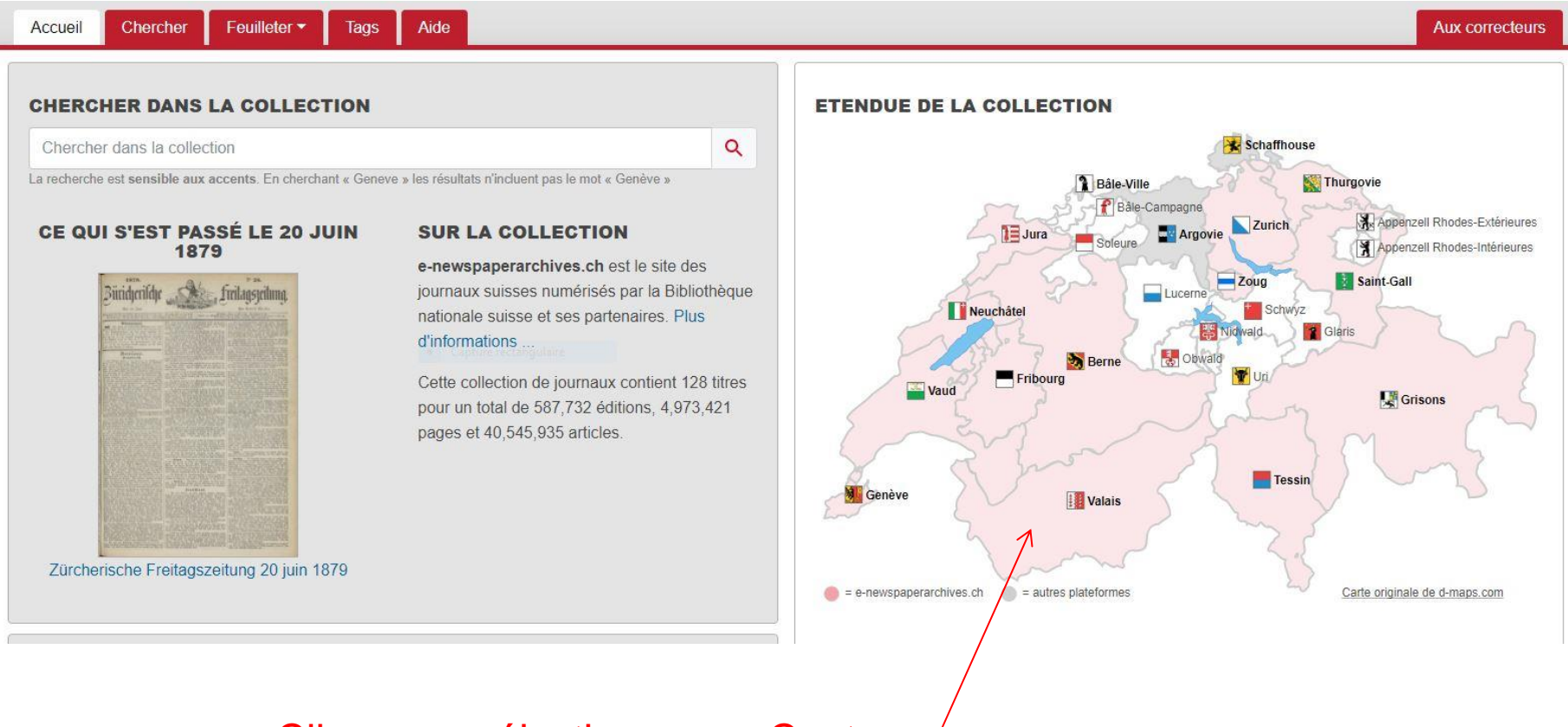

## Clicg pour sélectionner un Canton

# Sélection du Valais Tous les journaux du Valais numérisés s'affichent

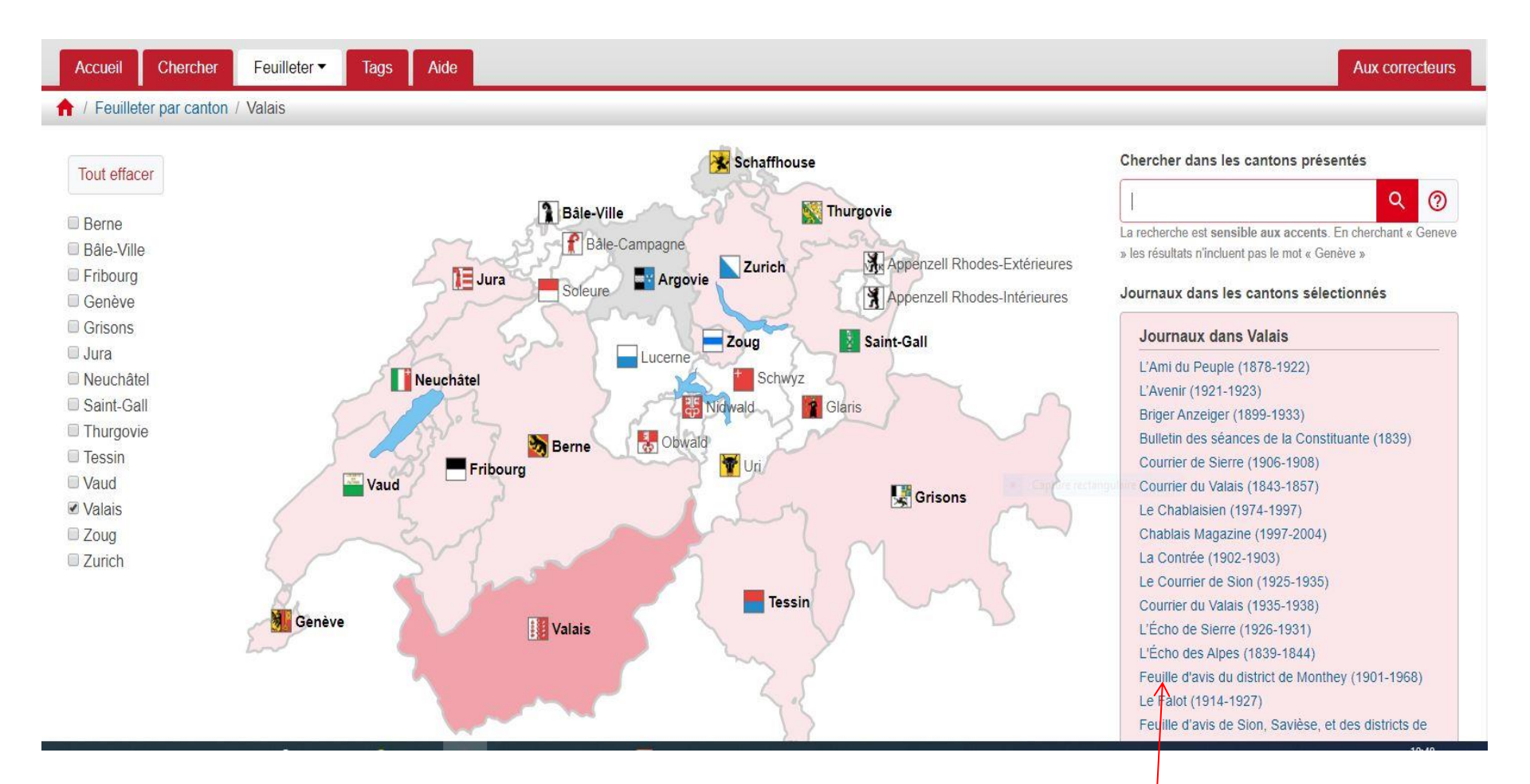

On peut sélectionner un journal avec un Clicg dessus Défilement avec la roulette de la souris

# L'onglet *Chercher* permet d'affiner les recherches

| 1 1000 |                                |                                  |                                 |                                 | 165  |
|--------|--------------------------------|----------------------------------|---------------------------------|---------------------------------|------|
| C      | hercher dans la collection     |                                  |                                 | Q Q Historique de reche         | rche |
| Lan    | echerche est sensible aux acce | nts. En cherchant « Geneve » le: | s résultats n'incluent pas le m | mot « Genève »                  |      |
|        | Affiner la recherche p         | oar date                         |                                 | Chercher dans                   |      |
|        | De                             |                                  |                                 | Texte intégral                  |      |
|        | Jour                           | Mois 🗘                           | Année                           | ♦ Chapeaux                      |      |
|        | A                              | Land Carlos                      |                                 | Commentaires                    |      |
|        | lour.                          | Mois                             | Appás                           | © Tags                          |      |
|        | Jour                           | 101015 <b>•</b>                  | Aimee                           | Recherche dans les résumés      |      |
|        | Limiter la recherche r         | par langue                       |                                 |                                 |      |
|        | (                              |                                  |                                 | Aucuns     Taxta                |      |
|        | Toutes les langues             | Conture rectangulair             | e                               | Images                          |      |
|        | Français                       |                                  |                                 |                                 |      |
|        | Italien                        |                                  |                                 | Limiter la recherche par canton |      |
|        |                                |                                  |                                 | Tous les cantons                |      |
|        | Affiner la recherche p         | oar titre                        |                                 | Berne                           |      |
|        |                                |                                  |                                 | Bale-Ville<br>Fribourg          |      |
|        | Aktiv                          |                                  |                                 | Genève                          | -    |
|        | L'Ami du Peuple                |                                  |                                 |                                 |      |
|        | L'Avenir<br>Le Bien public     |                                  |                                 |                                 |      |
|        | Rete yerr Untersee und Di      | hain                             |                                 | ~                               |      |

# J'ai pris pour exemple les nouvelles locales

Car un article du livre *d'écrire ma ville Monthey* cite un article du Nouvelliste du 4 janvier 1906

|                                                           |                                                                                  |                       | 0            | A Dealer March       |                     |                                         |  |  |  |  |
|-----------------------------------------------------------|----------------------------------------------------------------------------------|-----------------------|--------------|----------------------|---------------------|-----------------------------------------|--|--|--|--|
| La recherche est s                                        | ensible aux acce                                                                 | nts. En cherchant «   | Geneve » les | s résultats n'inclue | nt pas le mot « Gen | êve »                                   |  |  |  |  |
| Affiner la                                                | recherche p                                                                      | oar date              |              |                      |                     | Chercher dans                           |  |  |  |  |
| 04                                                        | ÷                                                                                | janvier               | \$           | 1906                 | +                   | Chapeaux                                |  |  |  |  |
| A                                                         |                                                                                  |                       |              |                      |                     | © Tags                                  |  |  |  |  |
| 04                                                        | ŧ                                                                                | janvier               | \$           | 1906                 | \$                  | Basharaha dana laa xiaumia              |  |  |  |  |
| Limiter la                                                | recherche p                                                                      | oar langue            |              |                      |                     | Aucuns Texte Images                     |  |  |  |  |
| Toutes<br>Allemand                                        | les langues                                                                      |                       |              |                      | *                   |                                         |  |  |  |  |
| Français<br>Italien<br>Romanch                            | 2                                                                                |                       |              |                      | -                   | Limiter la recherche par canton         |  |  |  |  |
| Affiner la                                                | recherche p                                                                      | oar titre             |              |                      | •                   | Tous les cantons<br>Berne<br>Râte Ville |  |  |  |  |
| Der Nach<br>Le Narrat<br>Neue Zug<br>Neue Zür<br>Neues Ta | äufer<br>eur fribourgeois<br>er Zeitung<br>cher Nachrichter<br>gblatt aus der ös | n<br>tilichen Schweiz |              |                      | Fribourg<br>Genève  |                                         |  |  |  |  |
| Le Nouve                                                  | liste                                                                            |                       |              |                      |                     |                                         |  |  |  |  |

Une affaire épouvantable à Monthey

# Je vous invite à consulter cet article sur le journal

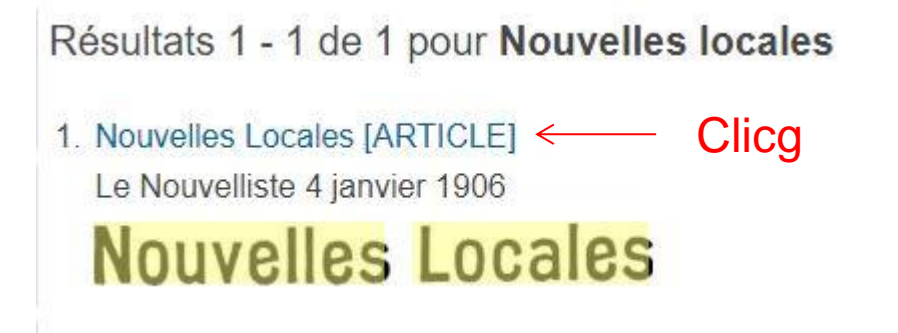

### Nouvelles Locales

Monthey. — (Corr.) — Un éteignoir. — Décidément, on ne veut pas, à Monthey, que les conservateurs fassent de**g**la musique 1

Est-ce peut-être question de concurrence pour les subsides municipaux ? On se. souvient que l'Harmonie de

| Monthay, D y a corresponse noise, fu non-<br>bre da nes neocôres dus conservataras<br>qu'hile comptait dans nos sein.<br>Genores, ionis de ser dénourager, fan-<br>daleiri inmédiatament, avec le concours<br>l'arcin dénoual, la 2gre Monthequeros,<br>que mun recea déjà ou l'occustan d'ap-<br>ménias:                                                              |  |
|----------------------------------------------------------------------------------------------------|--|
| En prosplithé de cette jeune et vullieste<br>sociale est, pareit-li, un condresar perr<br>molparie des Montesenn, ei hiers qu'à<br>montes reprises, des la suiche, pendant<br>les répétitions, des culloux énaint lan-<br>dés contre les velets du local où aula-et                                                                                                    |  |
| aveness near.<br>It y is qualques journe, no de sas jou-<br>ren membres, trajouré et catuse de la<br>masique, fai injouré d'anse un caso-<br>matique de la la aurait des fait un man-<br>tule parti par certains membres de<br>Monthey et Il his aurait des fait un man-<br>tule parti par certains freced des autait<br>Thiornessies, sil o enc his freced des autait |  |
| pour le securité.<br>Estés ces deraises jours, pendiet la<br>soirée, lessque la Égrediat en ripétition<br>su leoil da Cartele catholique des james<br>pres, la facturite discripue s'étaignit su-<br>bitment. Il lat aussibit constant que la<br>distribute constituer la baction dens                                                                                 |  |
| is dit local recait d'être coupé dans l'in-<br>térieur de la cataon.<br>La nature, l'estécution et le beit de ce<br>délit indéputient suffissement et il fal-<br>lait es chercher l'acteur. Cas circous-<br>laces élemetraient à l'indépuse que                                                                                                    |  |
| Disteur constituit les locair de la mid-<br>son et les ditaits de san institution<br>électrique pour la landése.<br>Une plaime a été déposée contre l'au-<br>teur de cet aux de vandalisme et un éli-<br>cer la batien est aux basse reisté Si                                                                                                    |  |
| Cost is one, supérons que l'astaur sans<br>goni census i le mérite et que l'histe<br>électre schemique da Monthey qui Sonnak<br>la fornères disctrique mans éparers ans<br>personnel de manières à problem. à l'hé-<br>venir ses clisuis soutres out stagnesie.                                                                                                    |  |
|                                                                                                    |  |

Développement de l'onglet *Feuilleter* - clic gauche sur la flèche

| IIVE     | S.CH                     |          |
|----------|--------------------------|----------|
| rcher    | Feuilleter 👻 Tags        | Aide     |
|          | Feuilleter par titre     |          |
| Chor     | Feuilleter par date      |          |
| La reche | Feuilleter par canton    | cherchan |
|          | Feuilleter par collectio | n        |
| Af       | Feuilleter par région    | te       |
| De       |                          |          |

*Feuilleter par titre :* affiche tous les journaux avec date de création et fin On peut choisir en déroulant ou par clic sur les lettres

*Feuilleter par date :* affiche tous les calendriers de 1692 à 2018 En 1692 il y avait déjà La Gazette de Berne en français Le clic sur un mois apparaissent les dates Cliquer sur une date pour voir les éditions Sélectionner un journal, l'édition du jour s'affiche

*Feuilleter par canton :* affiche la carte de la Suisse Clic sur le canton pour le sélectionner exple: Valais Les Journaux du Valais s'affichent Sélectionner un journal, le calendrier s'affiche

*Feuilleter par collection :* affiche syndicalisme et anarchisme Le clic sur l'un d'eux affiche les titres liés

*Feuilleter par région :* affiche Thun, Berner Oberland Le clic affiche les titres liés, sélectionner l'un d'eux

*Feuilleter par titre :* affiche tous les journaux avec date de création et fin On peut choisir en déroulant ou par clic sur les lettres

| Feuilleter par titre |        |                             |          |                          |        |  |  |   |                                   |                                                    |                          |                                                                                                    |  |
|----------------------|--------|-----------------------------|----------|--------------------------|--------|--|--|---|-----------------------------------|----------------------------------------------------|--------------------------|----------------------------------------------------------------------------------------------------|--|
|                      |        |                             |          |                          |        |  |  |   |                                   |                                                    |                          |                                                                                                    |  |
|                      | A      | A B C E F G H               |          |                          |        |  |  | L | M                                 | M N                                                | 0                        | Chercher dans les titres sélectionnés                                                                            |  |
|                      | Р      | R S                         | Т        | V V                      | V Z    |  |  |   |                                   |                                                    |                          | l'immigration" Q                                                                                                 |  |
|                      | Clear  | All                         |          |                          |        |  |  |   |                                   |                                                    |                          | La recherche est sensible aux accents. En<br>cherchant « Geneve » les résultats n'incluent pas<br>mot « Genève » |  |
|                      | A      |                             |          |                          |        |  |  |   |                                   |                                                    |                          |                                                                                                    |  |
|                      | Akti   | Aktiv (1930-1998)           |          |                          |        |  |  |   |                                   |                                                    |                          | ole (1878-1922)                                                                                                  |  |
|                      | L'Av   | L'Avenir (1921-1923)        |          |                          |        |  |  |   |                                   |                                                    |                          |                                                                                                    |  |
|                      | В      | В                           |          |                          |        |  |  |   |                                   |                                                    |                          |                                                                                                    |  |
|                      | 🗆 Le 🛙 | Le Bien public (1879-1888)  |          |                          |        |  |  |   |                                   | Bote vom Untersee und Rhein (1900-2018)            |                          |                                                                                                    |  |
|                      | 🗆 Brig | Briger Anzeiger (1899-1933) |          |                          |        |  |  |   |                                   | Bulletin des séances de la Constituante (1839) iii |                          |                                                                                                    |  |
|                      | 🗆 Bün  | ndner Lan                   | dbote (  | 1845-1847                | )      |  |  |   | Bündner Nachrichten (1885-1892) 📷 |                                                    |                          |                                                                                                    |  |
|                      | С      |                             |          |                          |        |  |  |   |                                   |                                                    |                          |                                                                                                    |  |
|                      | Cha    | ablais Mag                  | jazine ( | 1997-2004                | 1)     |  |  |   | 6                                 | Le Chablaisien (1974-1997)                         |                          |                                                                                                    |  |
|                      | Chr    | onik der S                  | Stadt Zü | irich (1899              | -1918) |  |  |   | 0                                 | Le Chroniqueur (1854-1881) iii                     |                          |                                                                                                    |  |
|                      | X Le ( | Confédére                   | (1861-   | 2009)                    |        |  |  |   | 6                                 | Le C                                               | Confédéré                | de Fribourg (1848-1907) 🌃                                                                                        |  |
|                      | 🗆 La ( | Contrée (*                  | 1902-19  | 03) 🌃                    |        |  |  |   | C                                 | Cou                                                | rrier de Sie             | erre (1906-1908)                                                                                                 |  |
|                      | Le (   | Courrier d                  | e Sion   | (1925- <mark>1</mark> 93 | 5)     |  |  |   | 0                                 | Cou                                                | rrier <mark>du</mark> Va | lais (1843-1857) 📷                                                                                               |  |
|                      | Cou    | urrier du V                 | alais (1 | 935- <mark>1</mark> 938) |        |  |  |   | 0                                 | LeC                                                | ourrier frit             | bourgeois (1829-1830) 🃷                                                                                          |  |

# Exemple de sélection: *Le Confédéré* Calendrier, années et mois

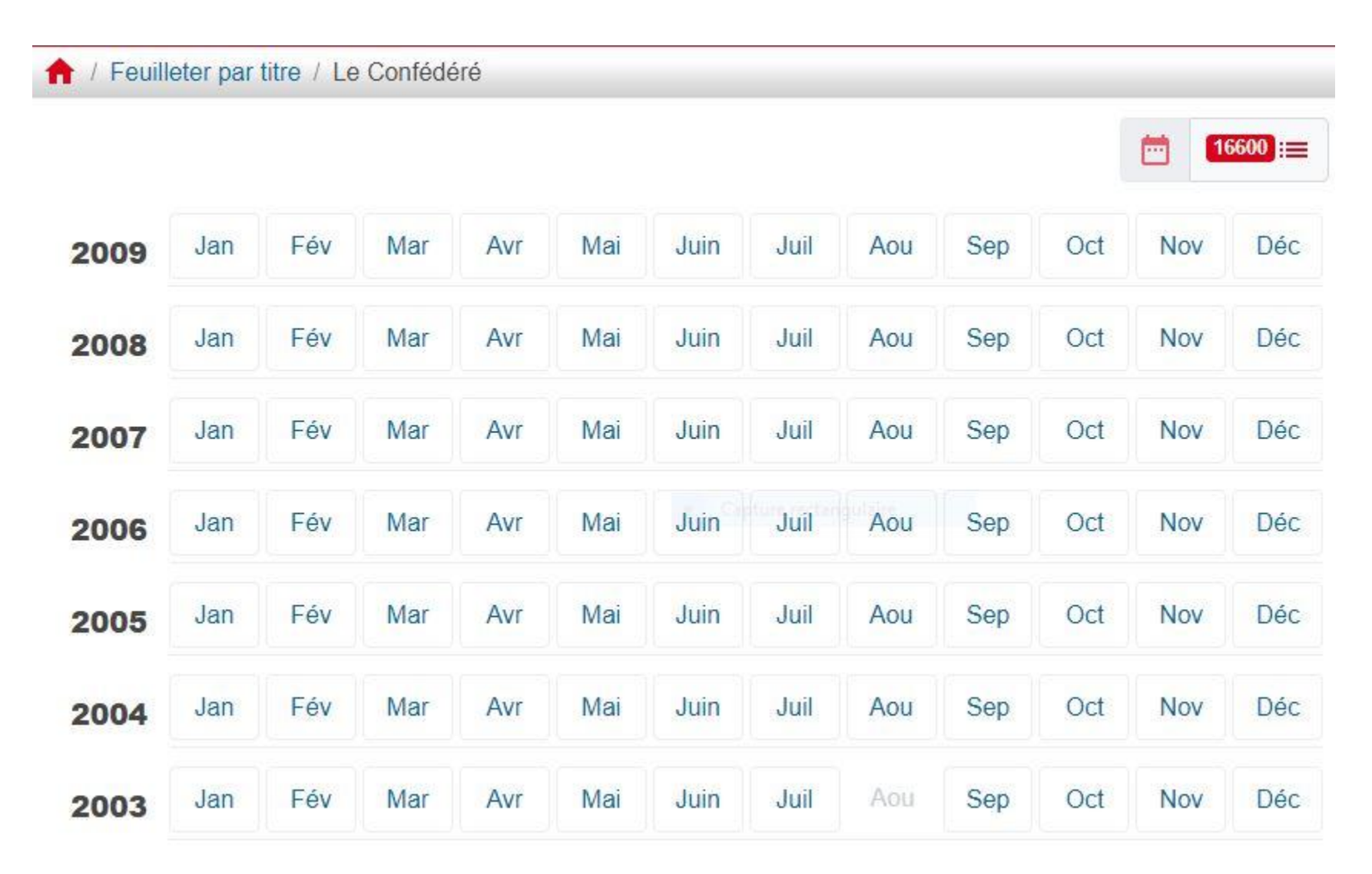

Sélection édition du 07 octobre 2005

#### 🔶 / Feuilleter par titre / Le Confédéré 16600 ... octobre 2005 ↑ Retour à l'aperçu des années ← Mois précédent Mois suivant -> Mar Mer Ven Sam Dim Lun Jeu 2 1 3 5 6 7 changelaire 9 4 8 1 édition Le Confédéré 12 10 11 13 14 15 16 1 édition Le Confédéré 17 18 19 20 21 22 23 1 édition Le Confédéré

### L'édition du 07 octobre 2005 saffiche

#### 1 / Le Confédéré / 7 octobre 2005 Le Confédéré, 7 octobre 2005 $\leftarrow \Box \rightarrow$ Edition Article -Coûts de la santé: colère valaisanne Commentaires (0) Décidément la santé est le politiques sont trop généreuses serpent de mer de la poli- en prenant en charge des pres-Tags (0) tique suisse et pour faire tations pas forcément indispenbonne mesure disons de sables à la santé, les autres tous les pays développés. que les hôpitaux exagèrent, les Texte En effet, des causes objectives 📲 médecins aussi, sans oublier font que l'on dépense de plus les entreprises pharmaceu-Pourquoi ce texte contient-il des erreurs? en plus pour les soins: vieillis- tiques, bref c'est la foire d'emsement de la population, tech- poigne. Et au bout, quel que niques médicales pointues, soit le résultat de ce marchan-Coûts de la santé Décidément la santé est médicaments performants, dage le patient-contribuableassuré est la même personne le serpent de mer de la politique suisse et hôpitaux accueillants, etc. < Mais d'autres facteurs, notamet le même payeur. pour faire bonne mesure disons de tous ment économiques, jouent un Le Valais constate une augrôle dans ce marché de plu- mentation pour l'année à venir les pays développés . sieurs dizaines de milliards. de 5,6% des cotisations d'as-**BOURGEOISIE DE MARTIGNY** Car ils sont nombreux à vouloir surance-maladie, c'est la moyenne suisse. C'est trop, profiter de l'aubaine de ce pac-En effet, des causes objectives font que Nouveau président clame M. Burgener, chef de la tole, lci ce sont des médicalon dépense de plus en plus pour les soins ments trop chers, là des pres-Santé publique valaisanne. Et Nous avons le plaisir de vous informer que M. Jacques Vuignier a tataires de soins qui le Valais reste pourtant l'un des été élu sans scrutin, selon l'art. 205 LcDP, conseiller bourgeoisial : vieillissement de la population . en date du 13 septembre 2005 et élu, selon le même principe, le prescrivent sans regarder à la cantons avec les cotisations les plus basses. Ferait-on une 27 septembre 2005, président de la Bourgeoisie de Martigny. dépense, ailleurs des assurés techniques médicales pointues, qui veulent se faire rembourser péréquation suisse sur le dos M. Jacques Vuignier est né le 23.07.1948. du Valais? C'est la question à Il est marié, père de deux filles et d'un garçon. ce qu'ils ont pavé. médicaments performants , Chacun se renvoie la balle. Les se poser. Il est directeur du Cycle d'orientation St-Jeanne-Antide uns trouvent que les décisions Adolphe Ribordy a Martigny. hôpitaux accueillants, etc. Mais dautres

factours notammont áconomiquos

### Tags : articles sur des événements

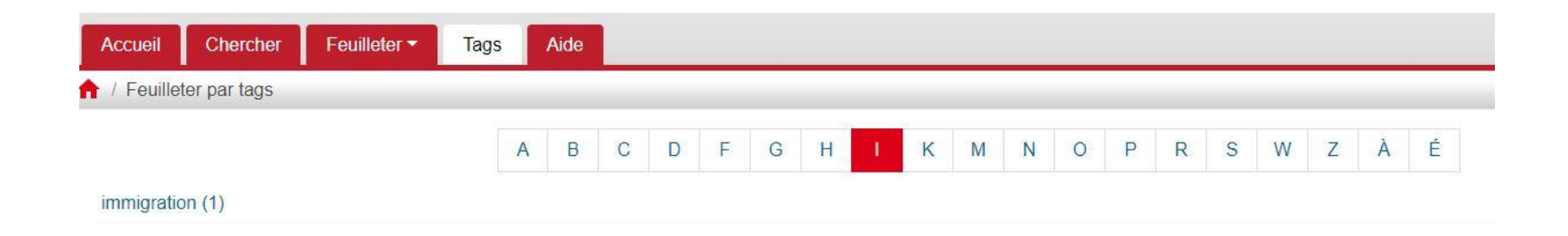

Tag: immigration

- Résultats 1 1 de 1 pour "immigration"
- 1. 60.000 travailleurs étrangers sont entrés en Suisse en 1932 Et nous avons 54.366 chômeurs ! [ARTICLE] La Suisse Libérale 13 mars 1933

immigration

### Article sur l'immigration

#### 🛖 / La Suisse Libérale / 13 mars 1933

#### La Suisse Libérale, Volume 69, Numéro 59, 13 mars 1933

| Edition | Article |
|---------|---------|
| LUIUUII | AIUCIC  |

#### $\leftarrow \blacksquare \rightarrow$

L'art de s'appauvrir

#### 60.000 travailleurs étrangers sont entrés en Suisse en 1932 Et nous avons 54.366 chômeurs ! *URL: www.e-newspaperarchives.ch/*?

a=d&d=LSL19330313-01.2.2

| Commentaires (0) | ~ |
|------------------|---|
| Tags (2)         | ~ |
| Texte            |   |

Pourquoi ce texte contient-il des erreurs?

Corriger ce texte Annoncer une correction suspecte Contributeurs: ngaranis

L'art de s'appauvrir

60.000 travailleurs étrangers sont entrés en Suisse en 1932 Et nous avons 54.366

### 60.000 travailleurs étrangers sont entrés en Suisse en 1932 Et nous avons 54.366 chômeurs !

Nous publions dans notre chronique neuchâteloise de ce jour (voir page 4), la circulaire adressée aux Collèges d'Anciens, aux Conseils d'Eglise et à tous les pasteurs des Eglises neuchâteloises par le bureau du Synode de l'Eglise nationale et la commission synodale de l'Eglise indépendante. Cette circulaire a une très grande importance et l'appel qu'elle transmet doit être écouté. Une initiative intéressante est prise pour lutter, "plus efficacément qu'on ne l'a fait jusqu'ici, contre le chômage en formant de jeunes chômeurs aux travaux agricoles. Il faut encourager cette initiative de toutes nos forces, car tout laisse prévoir qu'une bonne partie des chômeurs ne retrouveront plus de travail dans leur profession. Or, tandis que des milliers d'ouvriers suisses sont là à attendre d'être de nouveau occupés, des dizaines de milliers de travailleurs étrangers entrent dans notre pays et y trouvent une occupation régulière. En 1932, il en est entré 60.000 !!! Nous n'exagérons rien. Nous ne faisons que publier le chiffre officiel communiqué par l'Office fédéral de l'industrie, des arts et métiers et du travail. Cet office publie dans la Revue mensuelle du Département de l'Economie publique (No de lévrier 1933) ce qui suit :

ont touché en moyenne 6 fr. par jour — et ce chiffre est plutôt au-dessous qu'en dessus de la réalité — c'est une somme annuelle de 108 millions dont notre pays éest appauori.

On nous objectera qu'on peut difficilement transférer d'une localité dans une autre un homme et une femme mariés. Cependant, lautil considérer que ce qui est possible en fréquent à l'étranger n'est pas possible en Suisse? On ne nous fera pas croire que les 60.000 étrangers qui ont franchi notre frontière sont tous des céllbatires!

Nous admettons, cependant, que cet aspect du problème mérite d'être pris en considération. Mais il ne nous parait pas excessif de demander que nos finances helvétiques soient mieux protégés contre cet afflux formidable de main d'œuvre qui vient de l'extérieur. Il ne nous parait pas excessif non plus d'exiger une organisation formelle de l'emploi des chômeurs célibataires en les obligeant à accepter du travail en n'importe quelle partie de la Suisse.

Il n'est pas téméraire de dire que si les chômeurs suisses ne veulent pas travailler aux conditions auxquelles la main d'œuvre étrangère accepte de venir en Suisse et si les auto-

### $\leftarrow \mathbf{Q} \rightarrow$

cette situation et de l'inertie des pouvoirs pi blics. Nous sommes heureux que les autorits synodales de nos Eglises aient pris l'initiati de lancer un appel à nos paysans pour la engager à faire appel à la main d'œuvre ind gène et que le Département de l'intérieur a pris des mesures pour faciliter le transfe des chômeurs de l'industrie à la campagr où ils pourront travailler utilement après ur courte période d'adaptation.

Car il ne faut pas se faire d'illusions : l'in dustrie — et l'industrie horlogère surtout sera de longtemps incapable de réoccupe toute la main d'œuvre disponible, parce qu la politique stupide de la F.O.M.H. — doi nous avons démontré la malfaisance — a pou effet de chasser de notre pays l'industrie qu a fait jusqu'ici sa richesse.

Il est donc sage de tourner ses regards d'u autre côté plutôt que d'attendre béatemer une amélioration qui s'avère de plus en plu problématique.

G. N.

#### La Foire Suisse de l'Horlogerie, à Bâle

La Foire Suisse d'Echantillons qui aura lie à Bâle du 25 mars au 4 avril, comportera c nouveau une division spéciale pour l'horté gerie. Il a été nécessaire de construire un galerie dans le Pavillon de l'Hortogerie al de loger tous les exposants qui revendiques pour la plupart une place plus grande que la amése précédentes. Tout ce qui porte un no dans l'industrie horlogère participe à la Foir Suisse de l'Horlogerie. Cette présentation ho logère constitue la plus importante manifetation de la branche. Nous constatons, no sans plaisir, une tendance marquée à remett en honneur la notion de qualité dans la fabr

### Onglet Aide : comment effectuer ses recherches

×

| Aide                                    |  |
|-----------------------------------------|--|
| able des matières                       |  |
| lecherche                               |  |
| echerche avancée                        |  |
| yntaxe de la recherche avancée          |  |
| econnaissance optique de caractères OCR |  |
| comment corriger le texte OCR           |  |
| comment signaler des cas de vandalisme  |  |
| nprimer                                 |  |
| pécifications techniques                |  |

#### Recherche

Pour faire une recherche simple, saisissez un ou des mots-clés dans la fenêtre de recherche et cliquez "Chercher". Le système affichera tous les résultats qui contiennent vos termes de recherche

Pour chercher un mot ou une phrase exacte, saisissez des guillemets avant et après vos termes de recherche, par exemple "jet d'eau".

Les opérateurs booléens AND, OR et NOT permettent d'affiner vos résultats de recherche. AND (contient tous les mots) et NOT (sans les mots) limitent votre recherche; OR (contient au moins un des mots) élargit votre recherche. Par exemple, **Couchepin NOT Pascal** donnera articles sur Couchepin mais pas sur Pascal Couchepin. Vous pouvez faire des regroupements en utilisant les parenthèses (**Martigny OR Sion**) **AND Rhône**.

Tous les filtres que vous avez appliqués à votre recherche sont affichés sur la page des résultats, dans la zone "Filtres activés". Vous pouvez les supprimer en cliquant sur les icones "x". La zone "Affiner la recherche" affiche les valeurs les plus fréquentes associées à votre recherche. Choisir une de ces facettes revient à appliquer un filtre à votre recherche.

#### Recherche avancée

La Recherche avancée permet d'affiner votre recherche par:

- Une ou plusieurs publications
- Une période
- Un ou plusieurs cantons (comme lieu de publication)

Vous pouvez aussi faire une recherche dans le texte/article headlines/comments/tags, choisir le nombre de résultats que vous voulez afficher sur chaque page et choisir de montrer le mode texte ou le mode image dans vos résultats de recherche.

#### Syntaxe de la recherche avancée

L'importance des termes de recherche peut être renforcée, ce qui changera le classement des résultats de recherche. Pour le faire, ajoutez "^" et un facteur d'importance après le terme, par exemple **alpes valaisannes^2** considèrera le mot "valaisannes" comme plus important que "alpes" au moment de classer les résultats.

Des jokers peuvent être saisis dans vos termes de recherche: "?" (remplace un caractère) ou "\*" (remplace plusieurs caractères). Exemple: **feder**\* trouvera tous les mots qui commencent par "feder".

Une recherche approximative (fuzzy searching) s'effectue en ajoutant "~1" après le terme de recherche, par exemple **fille~1** trouvera les termes "ville" et "filles" en plus de "fille". Ceci permet de compenser les erreurs dues à une mauvaise reconnaissance optique de caractères (OCR).

Une recherche par proximité permet de trouver des mots qui sont proches les uns des autres dans le texte. Par exemple, "Peter Müller"~3 donnera des résultats qui contiennent les mots "Peter" et "Müller" lorsqu'ils ne sont pas séparés par plus de trois mots. En plus de trouver "Peter Müller", le système trouvera aussi "Peter K. Müller", "Peter Konrad Müller", "Peter Weber-Müller" et même "Müller, Peter".

#### Reconnaissance optique de caractères

La reconnaissance optique de caractères, en anglais optical character recognition (OCR), ou océrisation, désigne les procédés informatiques qui traduisent l'image d'une page imprimée en fichiers de texte, en reconnaissant les lettres qui la composent.

L'OCR permet de faire des recherches dans de grandes quantités de textes, mais n'est jamais exact à 100%. Le degré d'exactitude dépend de la qualité d'impression de l'original édition, de la qualité de sa numérisation et de la qualité du logiciel utilisé pour faire la reconnaissance de caractères. L'OCR sur des Editions dont le papier est de mauvaise qualité, dont l'impression est peu claire, qui comprennent différents types de caractères et plusieurs colonnes ou dont les pages sont abimées donnera des résultats peu précis.

Les textes des journaux de cette collection ont été générés automatiquement par un logiciel d'OCR. Ils pourraient ne pas avoir été revus ou corrigés manuellement.

Pour voir le texte OCR, sélectionnez la page/article et cliquez sur le lien "Texte de cette page/Texte de cette article".

#### Corriger du texte - préambule

Seuls les textes des journaux dont le niveau de segmentation est défini comme « Niveau article » peuvent être corrigés pour l'instant. Vous pouvez consulter la liste des titres ouverts à la correction. Vous pouvez aussi utiliser la facette « Niveau de segmentation » sur la gauche de votre liste de résultats de recherche, en dernière position. Ceci garantit la reprise des corrections lors d'une future migration informatique.

#### Comment corriger le texte

Un guide succinct d'utilisation en vidéo accompagne le projet (tutoriel).

L'interface qui permet de corriger le texte est accessible en cliquant sur le lien "Corriger ce texte" lorsque vous êtes en mode texte. Cette interface comprend deux parties: celle de droite montre les images contenues dans la page et celle de gauche est utilisée pour éditer les lignes du texte.

Lorsque vous passez avec la souris sur les images de la page (partie de droite), les éléments qui constituent cette page sont mis en évidence. Vous pouvez passer en revue la page en bougeant votre souris ou zoomer un article en utilisant le bouton à disposition. Cliquer sur un article mis en évidence vous permet de le sélectionner et de l'éditer dans la partie de gauche de l'écran.

Corrigez le texte ligne par ligne. Un rectangle rouge vous permet de voir sur l'image quel est le texte affiché sur une ligne. Une fois vos corrections terminées, cliquez sur "Sauvegarder". Les changements que vous avez faits sont immédiatement visibles. En cliquant sur le bouton "Annuler" vous supprimez toutes les corrections que vous avez faites.

Vous pouvez continuer à corriger le même article, passer à l'article suivant en cliquant sur le bouton "Suivant", sélectionner un autre article dans la partie de droite de l'écran ou sortir du mode de correction en cliquant sur le lien "Retour au mode visualisation". Cliquer sur "Sauvegarder et quitter" à la place de "Sauvegarder" vous permet de sauver vos corrections et de retourner au mode de visualisation normal automatiquement.

Astuce: De nombreux navigateurs proposent une fonction de contrôle d'orthographe qui peut vous assister dans vos corrections en identifiant les mots qui contiennent des erreurs. Si votre navigateur n'a pas cette fonction, il est probable qu'un complément est disponible (voir l'aide de votre navigateur pour avoir des informations sur la façon d'installer les compléments).

#### Comment signaler des cas de vandalisme

Une fois qu'un article a été corrigé, une liste de correcteurs apparaît au-dessus du texte. Si vous remarquez que le texte corrigé ne correspond pas au contenu de l'article (par exemple ajouts de publicités, de liens douteux ou de descriptions mensongères) vous pouvez envoyer un rapport de vandalisme pour en informer les administrateurs de la collection.

Pour soumettre un rapport, activez le mode correction en cliquant sur le lien "Corriger ce texte" et sélectionnez le passage qui vous semble avoir été vandalisé. Un bouton "Rapport de correction douteuse" apparaîtra au haut de la fenêtre de gauche, cliquez sur ce bouton et suivez les indications qui paraîtront à l'écran.

Une fois le rapport remis aux administrateurs de la collection, une enquête sera conduite. Si un usage est identifié comme étant l'auteur de vandalisme, toutes les corrections qu'il a faites seront annulées et son compte d'usager sera supprimé, afin d'éviter qu'il ne commette d'autres actes du même type.

#### Imprimer

Articles peut être imprimé directement depuis votre navigateur, après avoir sélectionné article et cliqué sur le lien "Découper article".

Une version PDF des éditions et des pages peut être téléchargée pour l'impression.

#### Spécifications techniques

Vous avez besoin d'un navigateur tel que Chrome, Firefox, Internet Explorer, Safari ou Microsoft Edge pour rechercher dans cette collection ou la feuilleter. Pour afficher ou imprimer des PDFs, vous devez disposer d'un visualisateur comme Adobe Reader.

## Recherche personnelle sur la famille via l'onglet *chercher* Un événement familial triste

| Affiner la re                                                              | echerche p              | ar date    |      |   | Chercher dans                                                                                                    |  |  |  |  |
|----------------------------------------------------------------------------|-------------------------|------------|------|---|----------------------------------------------------------------------------------------------------|--|--|--|--|
| De                                                                         |                         |            |      |   | Texte intégral                                                                                                    |  |  |  |  |
| Jour<br>A                                                                  | ÷                       | décembre 4 | 1946 | + | Chapeaux<br>Commentaires<br>Tags<br>Recherche dans les résumés<br>Aucuns<br>Texte<br>Images<br>Limiter la recherche par canton |  |  |  |  |
| Jour                                                                       | \$                      | juin       | 1948 | + |                                                                                                    |  |  |  |  |
| Limiter la re<br>Toutes les<br>Allemand<br>Français<br>Italien<br>Romanche | echerche p<br>s langues | oar langue |      | * |                                                                                                    |  |  |  |  |
| Affiner la re                                                              | echerche p              | ar titre   |      |   | Berne<br>Båle-Ville                                                                                                    |  |  |  |  |
| Tous les j<br>Aktiv<br>L'Ami du Per<br>L'Avenir                            | ournaux<br>uple         |            |      | * | Bale-Ville<br>Fribourg<br>Genève                                                                                               |  |  |  |  |

Le Rhône, 30 décembre 1947 — VALAIS T

Retour

# VALAIS

### Terrible accident à Morgins GLISSEMENTS DE TERRAINS

Les pluies diluviennes de ces derniers jours survenues sur la neige ont provoqué dans différents endroits de notre canton des coulées de boue et des inondations. Lundi matin, à 5 h. 40, près de Morgins, une masse de terre s'est détachée des pentes qui dominent la région de Fénebey, emportant avec elle le chalet de M. Ferdinand Michaud, de Troistorrents. Le propriétaire, sa femme et ses deux enfants se sont trouvés transportés en même temps que le chalet sur une distance de 50 mètres. L'habitation s'est arrêtée sur la route de Morgins, coupant toute circulation.

Les pompiers, alertés aussitôt, ont dégagé avec peine les personnes ensevelies sous les déçombres. M. Michaud et sa fille ont pu être dégagés vivants, tandis que Mme Michaud et son fils ont été retrouvés morts.

La fillette, âgée de 7 ans, était dans son lit. Le fils avait 12 ans et avait dû être frappé à la tête par une poutre. La mère était âgée de 32 ans seulement. Les quatre vaches n'ont pas encore été retrouvees.

L'ensevelissement des deux victimes aura lieu demain, mercredi, à 10 h. 30, à Troistorrents. Chacun compatit au malheur qui frappe cette famille.

### Un événement familial heureux

# AVEC 106 ANS REVOLUS, Mme LOUISE PARCHET est la doyenne de la Suisse

VOUVRY. — Cent vingt enfants, pelits-enfants et arrière-petits-enfants composent la descendance de Mme Louise Parchet née le 18 juillet 1864. C'est donc aujourd'hui que la doyenne de Suisse entrera dans sa 107e année. Née des époux Jacques Joslin, d'origine bâloise et de Rosa Pot, une authentique Vouvryenne, Mme Louise Parchet a élevé quatorza enfants.

Aujourd'hui, une fête de famille per-

mettra à sa descendance de lui dire toute sa joie et sa fierté de possèder une aleuie d'un âge aussi respectable d'autant plus que Mme Louise Parchet joue encore aux cartes sans lumetres, qu'elle est un brin coquette et aime la conversation.

Les souvenirs de la « belle époque » ne manqueront pas d'être rappelés et la joie se concrétisera par des chants car, dans la famille Parchet, il y a d'excellents chanteurs.

Pour Mme Louise Parches, un lecteur de Vouvry nous transmet ces vers : Nous aimons le printemps, le soleil

[et les roses, L'azur projond du ciel, ses étincelles [d'or, L'éplise, doux asile où la souffrance [dort, Mais chérissons maman, la plus belle [des choses !

Est-il un mot plus beau, est-il un mot [plus daux?] C'est celui que l'enjant, le premier [doit apprendre, Le dernier murmuré quand la mort [bient le prendre,... Après le nom de Dieu, c'est le plus [grand de tous i

Aux vœux qui seront adressés ce matin à Mme Louise Parché, notre journal joint les siens y ajoutant des félicitations méritées.

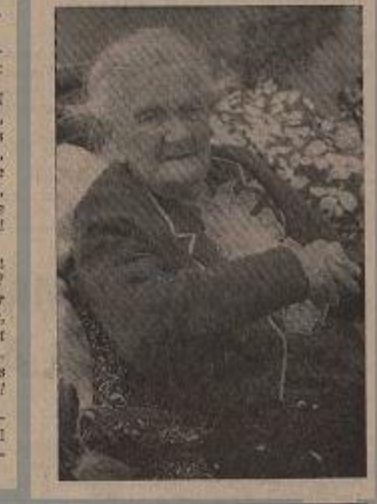

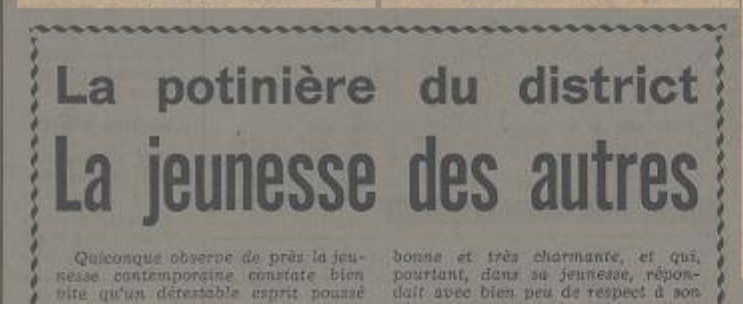

Nouvelliste 18 juillet 1970

### Et pour terminer - le Club informatique senior -

Chablais Magazine 27 février 2002 et 19 février 2003

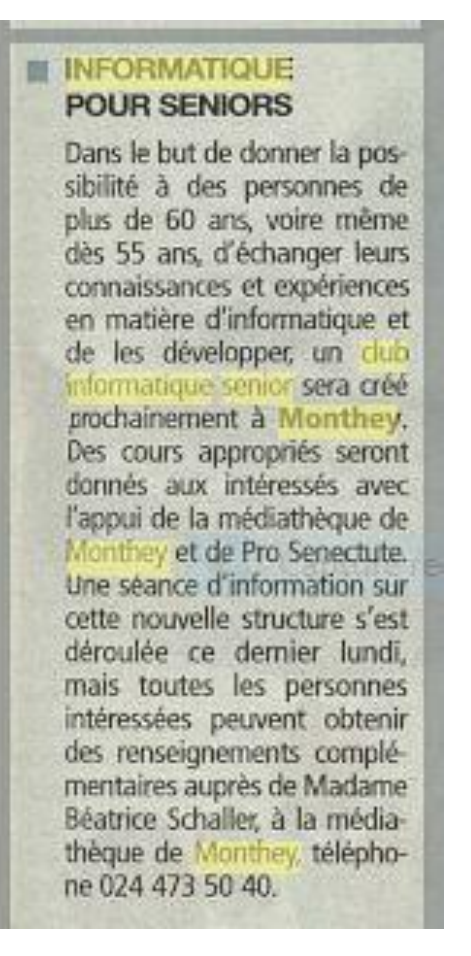

Fondé il y a une année, le Club informatique senior de Monthey (CIS) rassemble aujourd'hui une soixantaine de membres. Un engouement qui a poussé les responsables à étendre leur offre. D'abord rencontre entre initiés dans le but de partager les connaissances des uns et des autres, la société a ensuite organisé des cours. «Car, nous nous sommes apercus très vite qu'un tiers des personnes qui nous avaient rejoints n'avaient jamais fait d'informatique», commente Emile Puippe, président. Pour ce faire, le CIS entretient une collaboration avec le centre de formation Virgile. Des cours sont également donnés dans le bâtiment de la Médiathèque. Ouverts aux personnes dès 55 ans, le Chib n'entre aucunement sur le terrain professionnel. «Nous considérons l'informatique comme un passe-temps utile», poursuit Emile Puippe. «La majorité des participants sont d'ailleurs présents par l'intérêt qu'ils lui portent, les autres, dans un but plus précis.» C'est pourquoi, afin de satisfaire la curiosité de ses membres, le club organise également des conférences sur différents thèmes. La prochaine en date touchant à la présentation de la classe virtuelle et de l'e-learning. Quant au noyau dur du groupe, il se réunit chaque lundi entre 16 h et 19 h dans une salle équipée de la Médiathèque afin de discuter des petits problèmes qu'il rencontre et d'améliorer sa façon de faire des recherches sur l'internet. E.E.

N'hésitez pas à consulter **Archives du Nouvelliste** Novembre 1904 – décembre 2012

E-newspaperarchives.ch Contient plusieurs journaux à part le Nouvelliste avec leur date de création et de cessation d'activité

> Vous y trouverez une multitude d'articles, d'anecdotes et d'informations

> > Francis Parchet

Janvier 2020